# KIT VIDEA VISIOPHONE

**GUIDE UTILISATEUR** 

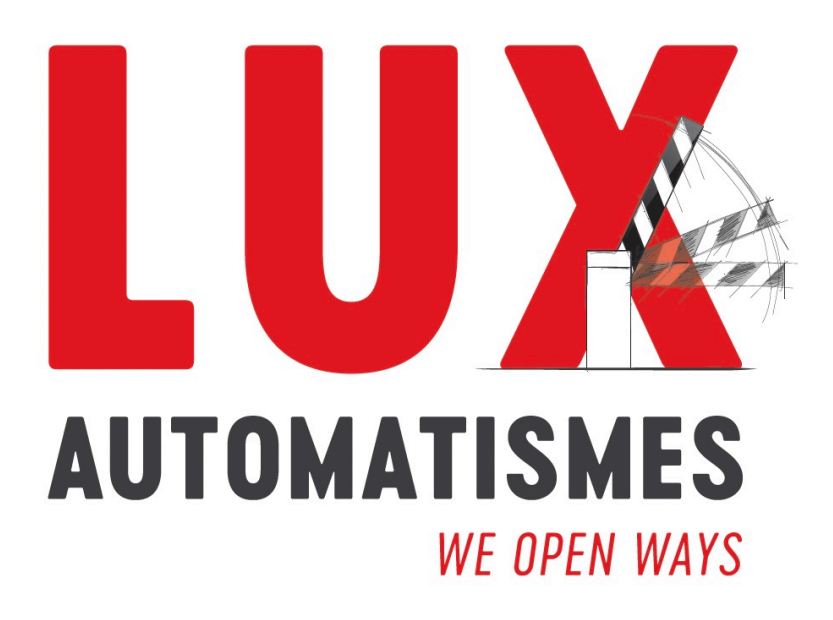

VOTRE PARTENAIRE EN MATÉRIEL D'AUTOMATISMES D'ACCÈS & FERMETURES

#### **Moniteur 2 fils**

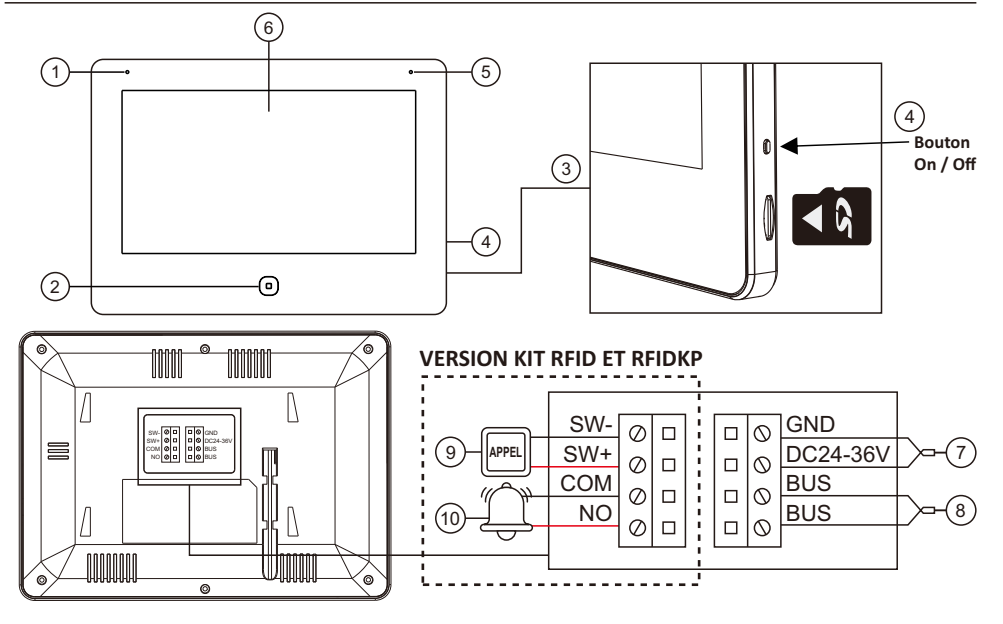

| Num. | Nom                   | Description                       |  |
|------|-----------------------|-----------------------------------|--|
| 1    | Micro                 | Entrées audio                     |  |
| 2    | Bouton d'accueil      | Retour / Sortie au menu principal |  |
| 3    | Emplacement carte SD  | Max. 512 Go (Classé10, FAT32)     |  |
| 4    | Bouton d'alimentation | Allumer / éteindre                |  |
| 5    | Voyant                | Voyant d'état                     |  |
| 6    | Ecran                 | Tactile                           |  |
| 7    | Alimentation          | 24V - 36V                         |  |
| 8    | BUS 2 fils            | DC24V, 1A Non-polarité            |  |
| 9    | SW+, SW-              | Bouton porte palière              |  |
| 10   | COM, NO               | Sortie sonnette optionnelle       |  |

# À propos du guide

1. La société n'est pas responsable des accidents de sécurité causés par un fonctionnement anormal du produit.

2. Veuillez lire attentivement ce guide de l'utilisateur avant d'utiliser un produit et suivez les instructions pour utiliser le produit à la lettre.

3. Toutes les conceptions et tous les logiciels sont sujets à modification sans préavis écrit. Les mises à jour du produit peuvent entrainer des différences entre le produit réel et le guide. Veuillez contacter le service clientèle pour obtenir le programme le plus récent et la documentation complémentaire.

#### Schéma de câblage - Type 1

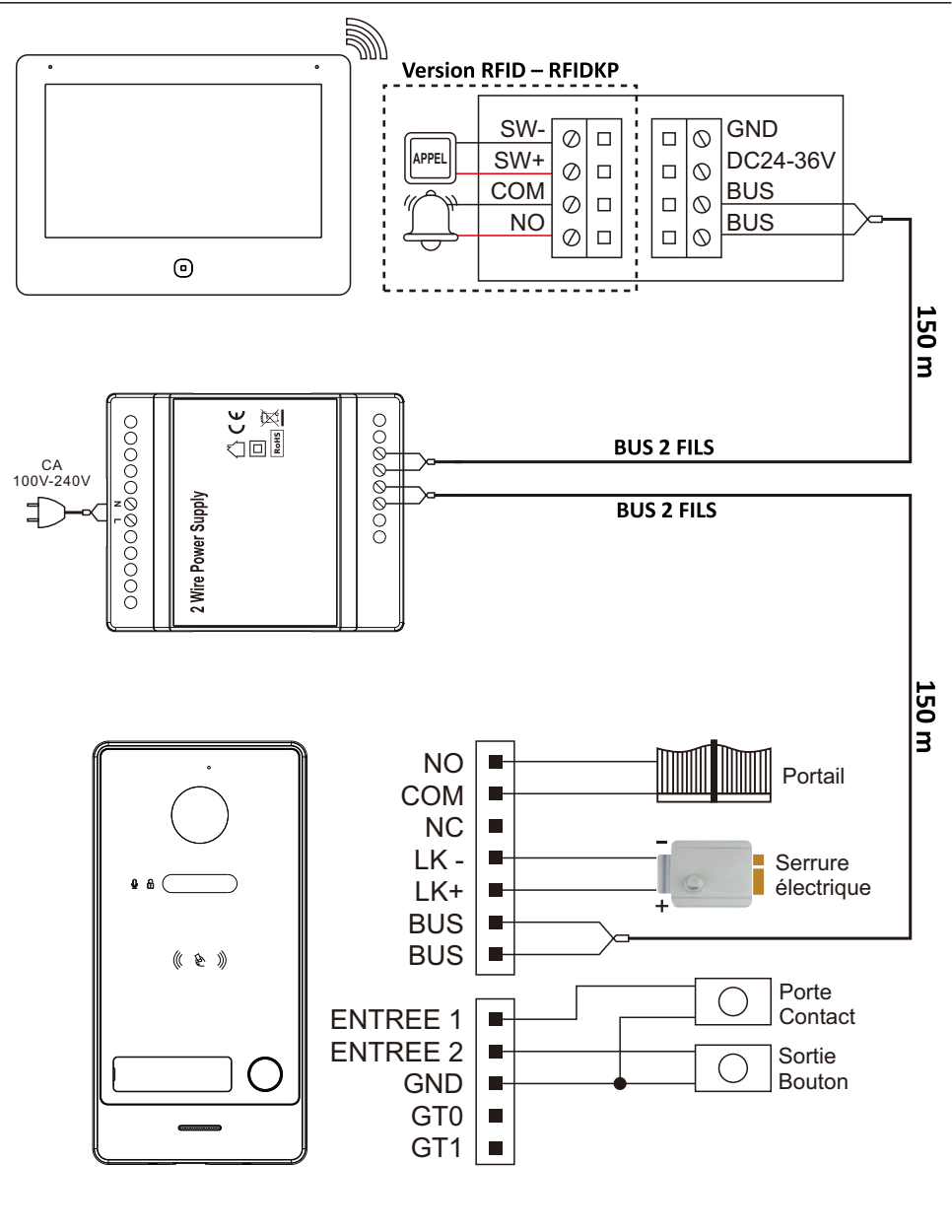

#### ------ BUS 2 Fils : SYT AWG 20 / CAT 6

3 ...

### Schéma de câblage - Type 2

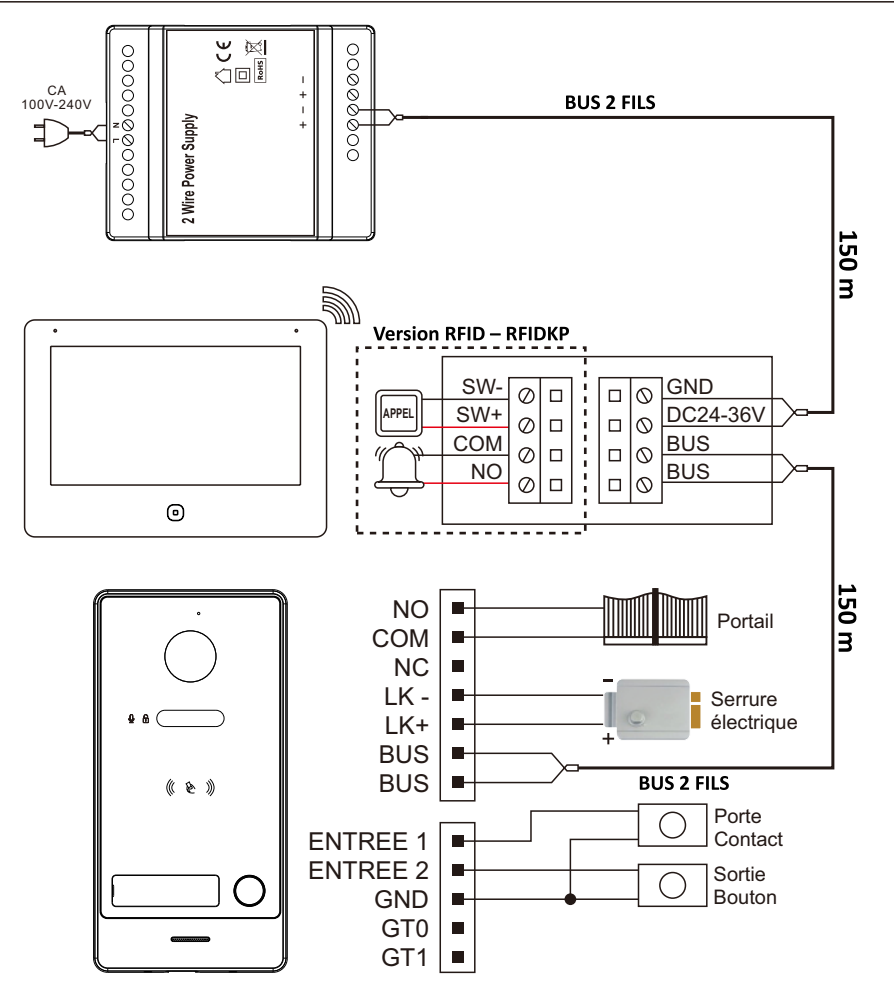

#### Schéma de câblage - Type 3

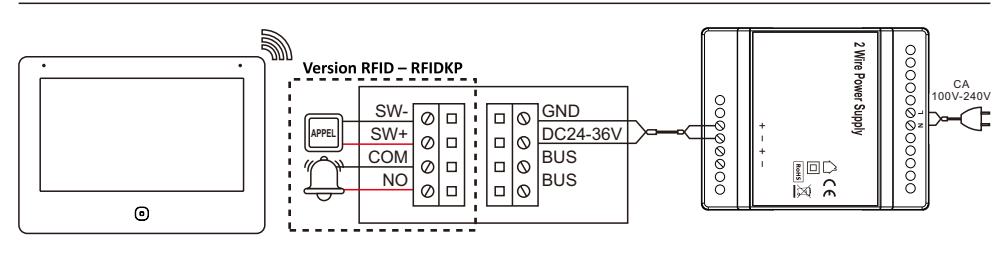

# Caractéristiques

| Moniteur d'intérieur                |                                                                                                    |  |  |
|-------------------------------------|----------------------------------------------------------------------------------------------------|--|--|
| Système d'exploitation              | Linux                                                                                                    |  |  |
| Résolution d'affichage              | 1024x600                                                                                                    |  |  |
| Type d'écran et taille              | Écran tactile 7"                                                                                                  |  |  |
| Mode interphone audio               | Full Duplex                                                                                                    |  |  |
| Wifi (OPTION)                       | 2.4G & 5G 802.11a/b/g/n                                                                                           |  |  |
| Application mobile (OPTION)         | TUYA Smart (iOS, Android)                                                                                         |  |  |
| Mémoire externe                     | Carte Micro SD, jusqu'à 512 Go                                                                                    |  |  |
| Pixels                              | Prise en charge du flux principal Caméra<br>Max 5MP 25FPS<br>Prise en charge du sous-flux Caméra Max<br>1MP 30FPS |  |  |
| Norme de compression vidéo          | H.265 (par défaut), H.264                                                                                         |  |  |
| Protocole réseau                    | TCP/IP, RTSP, SIP                                                                                                 |  |  |
| Mémoire interne                     | Intégré                                                                                                    |  |  |
| Détection de mouvement              | Intégré                                                                                                    |  |  |
| Détection humaine                   | Intégré                                                                                                    |  |  |
| Enregistrement vidéo                | Intégré                                                                                                    |  |  |
| 4 enregistrements sur écran partagé | Intégré                                                                                                    |  |  |
| Sonnerie personnalisée              | Intégré                                                                                                    |  |  |
| Arrière-plan personnalisé           | Intégré                                                                                                    |  |  |
| Connexion                           | BUS 2 fils                                                                                                    |  |  |
| Source de courant                   | DC24-36V                                                                                                    |  |  |
| Consommation d'énergie              | 7W (Max), 4W (Veille)                                                                                             |  |  |
| Température de fonctionnement       | -10°C à +50°C                                                                                                    |  |  |
| Humidité de travail                 | 10% - 90%                                                                                                    |  |  |
| Dimensions                          | 188x136x22mm                                                                                                    |  |  |
| Panneau extérieur                   |                                                                                                    |  |  |
| Système d'exploitation              | Linux                                                                                                    |  |  |
| Angle de vue                        | H :125°, V :72°                                                                                                   |  |  |
| Norme de compression vidéo          | H.265 (par défaut), H.264                                                                                         |  |  |
| Réduction de bruit                  | Réduction du bruit 3D                                                                                             |  |  |
| Supplément lumière                  | Supplément IR                                                                                                    |  |  |
| Frame rate vidéo                    | Flux principal : 1920 x 1080p, 720p, flux<br>secondaire : 640 x 360                                               |  |  |
| Mode interphone audio               | Full Duplex                                                                                                    |  |  |
| Portail                             | NO/NF (MAX AC/DC30V 4A)                                                                                           |  |  |

\_\_\_\_\_

| Sortie serrure électronique    | NO (MAX 12V 700mA)                       |  |  |
|--------------------------------|------------------------------------------|--|--|
| Bouton de sortie               | Intégré                                  |  |  |
| Entrée contact de porte        | Intégré                                  |  |  |
| Alarme de sabotage             | Intégré                                  |  |  |
| Connexion                      | BUS 2 fils                               |  |  |
|                                | 125KHZ/Em marine/prend en charge         |  |  |
|                                | ISO/IEC 18000-2 type A                   |  |  |
| RFID (OPTION)                  | Nombre de cartes supportées : 100        |  |  |
|                                | Distance de lecture de la carte : ≤ 2 cm |  |  |
| Degré de protection            | IK07 ; IP65                              |  |  |
| Source de courant              | DC18-36V                                 |  |  |
| Consommation d'énergie         | ≤3W (Veille), ≤5W (Travail)              |  |  |
| Température de fonctionnement  | -40°C à +60°C (-22°F à +140°F)           |  |  |
| Humidité de travail            | 10 % HR à 90 % HR (sans condensation)    |  |  |
| Dimensions                     | 162x82x29mm                              |  |  |
| Source de courant              |                                          |  |  |
| Puissance de sortie (VIDALM18) | (CH1 + CH2) 36V 0.5A, 18W (Max)          |  |  |
| Puissance de sortie (VIDALM36) | (CH1 + CH2) 36V 1A, 36W (Max)            |  |  |
| Tension                        | AC100V - 240V                            |  |  |
| Température de fonctionnement  | -10 °C - 50 °C                           |  |  |
| Humidité de travail            | 10% - 90%                                |  |  |
| Dimensions                     | 72x90x59mm                               |  |  |
| Poids                          | 195g                                     |  |  |

#### Contenu du colis

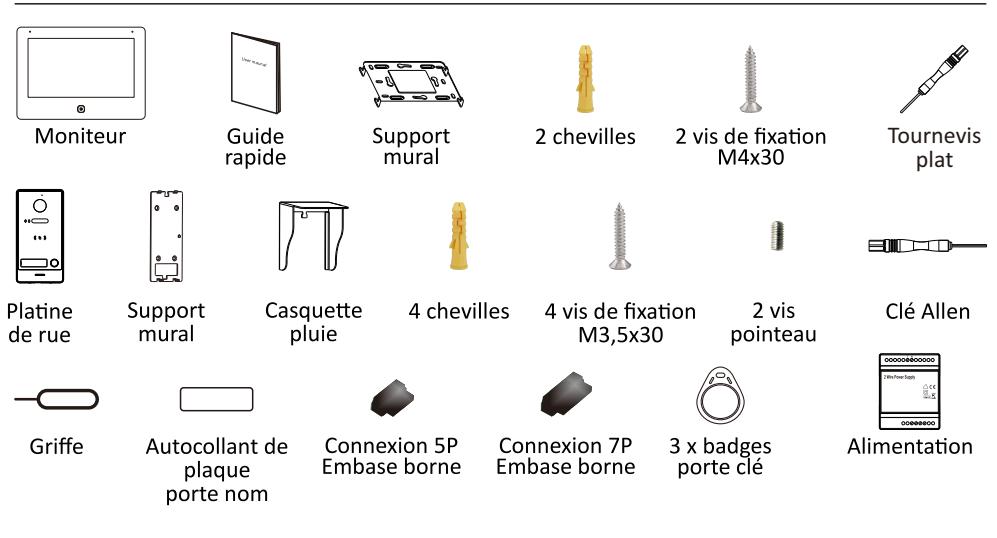

# Mise en place de l'étiquette nom

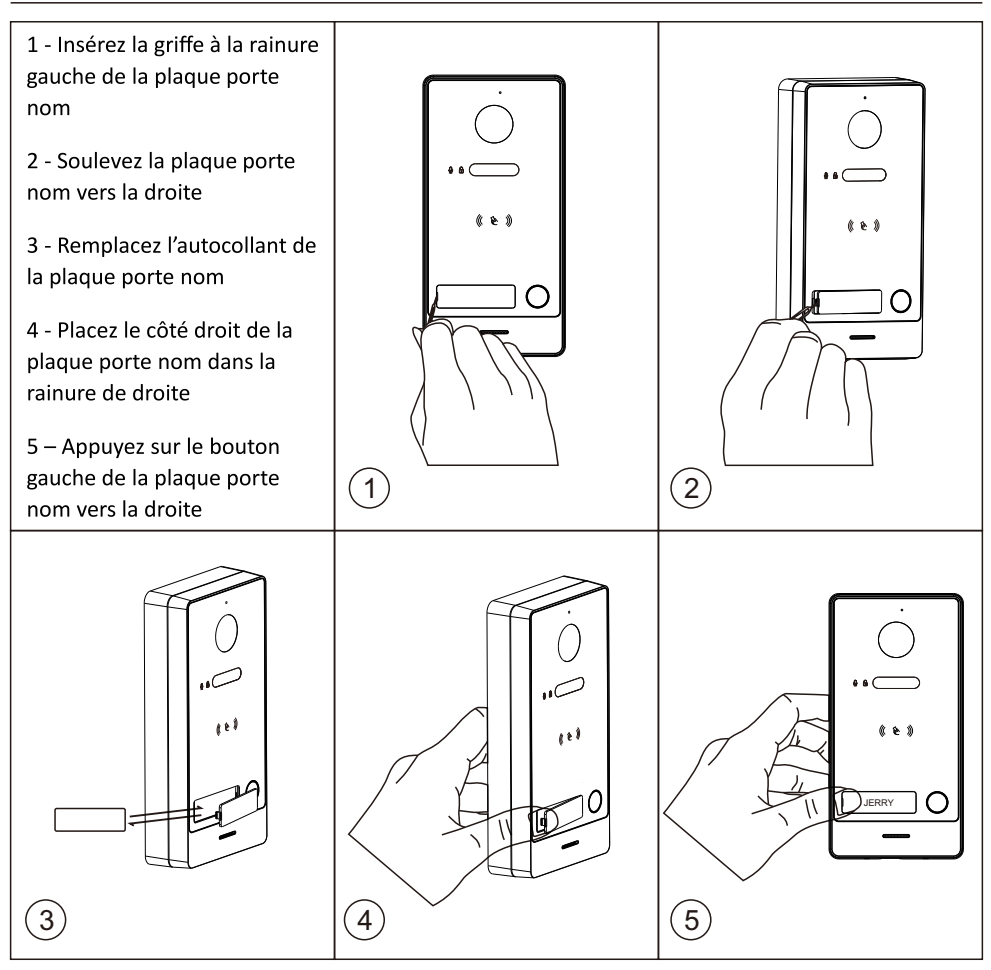

# Installation de la platine de rue

- 1. Percez les trous de cheville et du câble en fonction du support mural.
- 2. Fixez le support mural au mur avec les 4 vis fournies en fonction des trous de vis.
- 3. Installez la platine de rue sur le support mural. Fixez l'appareil sur le support mural avec le set de vis.

Remarque : Appliquez du silicone dans les interstices entre l'appareil et le mur.

#### A. Montage en surface sans casquette anti-pluie

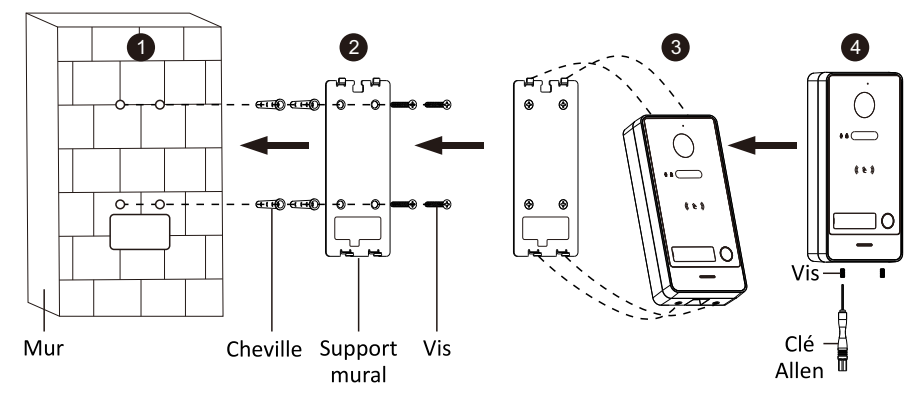

#### B. Montage en surface avec casquette anti-pluie

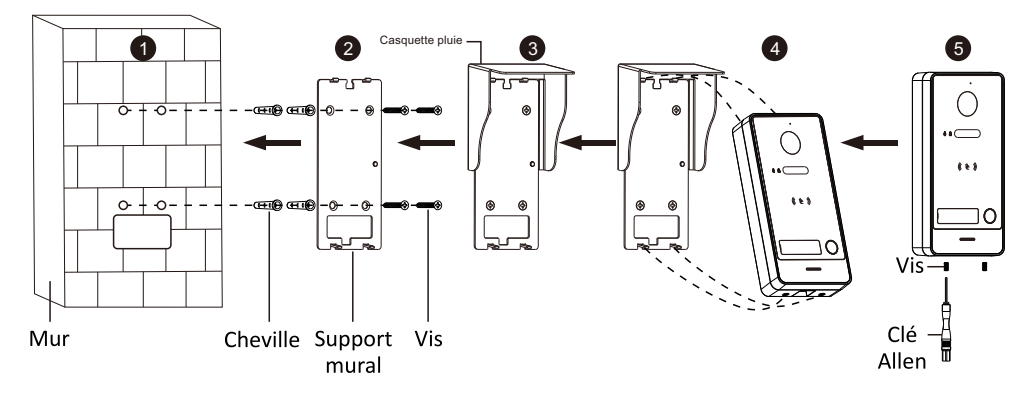

#### Installation de l'alimentation électrique

#### Montage mural

- A. Fixez le rail au mur avec les vis fournis.
- B. Abaissez la languette du bloc d'alimentation et installez-le sur le rail.
- C. Poussez vers le haut la languette du bloc d'alimentation et fixez-le.

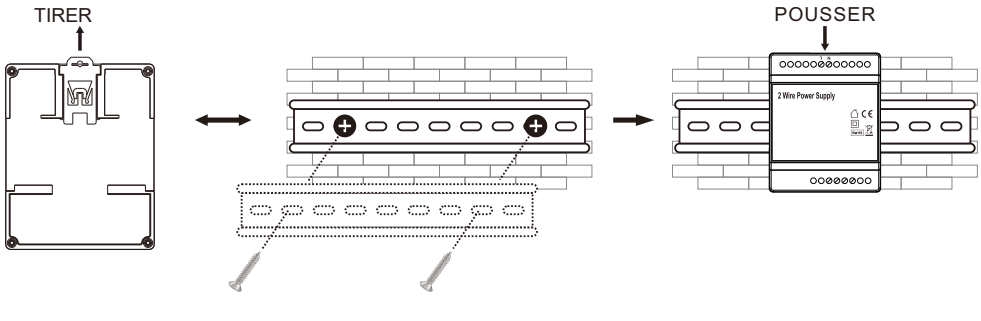

#### Fonctionnement des badges

#### 1 - Enregistrement du badge maître

Lors de la première utilisation, le haut-parleur émet un bip sonore et les deux voyants continuent de clignoter. Lorsque vous passez le premier badge, un bip sonore retentit en même temps, puis ce badge est validé avec succès en tant que badge maître. (Le badge maître ne peut pas servir pour ouvrir la porte.)

# 2 - Enregistrement des badges

Passez le badge maître 1 fois, deux indicateurs resteront allumés, puis passer un autre badge, qui sera ajoutée en tant que badge utilisateur. Continuez à passer d'autres badges dans l'ordre pour ajouter d'autres utilisateurs. Après 30s secondes sans opérations : sorti de programmation.

Jusqu'à 100 badges utilisateurs peuvent être enregistrés.

La distance de lecture du badge doit être ≤2cm. La badge maître est nécessaire lorsque vous ajoutez ou supprimez des badges utilisateurs. A ne pas perdre !

# 3 - Suppression des badges (maître et utilisateur)

**a.** Faites glisser le badge maître 4 fois de suite, tous les badges utilisateurs et le badge maître seront supprimés, le haut-parleur émet un bip sonore et les deux voyants lumineux continuent de clignoter.

**b.** Si le badge maître est perdu, appuyez brièvement sur le bouton "RESET" à l'arrière. Cela supprime également le badge maître et tous les badges utilisateurs.

### 4 - Codes clavier

Le code de gestion par défaut est : 000000 Le code de déverrouillage par défaut est : 123456

# a. Modification du code de gestion :

Exemple pour définir 888888 comme code de gestion. Tapez \* suivi du code par défaut (**00000**) puis tapez # : mode configuration Tapez 2 fois : \* puis votre nouveau code (**888888**) puis #

### b. Modification du code de déverrouillage utilisateur :

Exemple pour définir 666666 comme code de déverrouillage. Tapez \* suivi du code de gestion puis tapez # : mode configuration Tapez 2 fois : votre nouveau code de déverrouillage (**666666**) puis #

#### 5 - Déverrouillage serrure de porte

#### a. Avec le clavier :

Si le code clavier est 123456, tapez 123456# et le verrou de la porte s'ouvrira.

#### b. Avec un badge :

En état de veille, glissez un badge utilisateur, le verrou de la porte s'ouvrira.

#### 6 - Déverrouillage portail

#### a. Avec le clavier :

Si le code clavier est 123456, tapez 123456\* et le portail s'ouvrira.

#### b. Avec un badge :

En état de veille, tapez \* puis glissez un badge utilisateur, le portail s'ouvrira.

Veuillez noter que le temps de déverrouillage par défaut pour une serrure est de 5 secondes.

# Fonctionnement du moniteur intérieur

#### 1 - Associer la platine de rue au moniteur intérieur (appairage)

- Étape 1 : Entrez dans le menu de **Réglage**, sélectionnez **Ajouter de nouveaux appareils**.
- Étape 2 : Après quelques secondes, apparait dans la colonne de gauche l'adresse IP de la platine de rue ou d'une caméra IP. Appuyer sur le ⊕ à côté de l'adresse IP de la platine de rue pour l'associé au moniteur. Pour les caméras IP, renseigner en plus le nom d'utilisateur et le mot de passe.

| •  | LANGUAGE                   | ENGLISH      |            |
|----|----------------------------|--------------|------------|
|    | ROOM NUMBER                | 1            | ~          |
|    | APARTMENT NUMBER           | 1            | ۷          |
|    | TIME UNTILL SCREEN STANDBY | 1 MIN        | ~          |
|    | DO NOT DISTURB             | (            | $\bigcirc$ |
|    | RECORD MODE DOORBELL PRESS | TAKE PICTURE | ~          |
| •  | ADD NEW DEVICES            |              | >          |
| _  |                            |              |            |
| () |                            |              |            |
|    |                            |              |            |

| <                   | DEVICE MANAGEMENT |               |   |  |
|---------------------|-------------------|---------------|---|--|
| 0                   |                   |               |   |  |
| 1 👦 192.168.0.148 🕀 | 1 🗶 CAM1          | 192.168.0.143 | Θ |  |
|                     | 2 🗾 CAM2          | 192.168.0.148 | Θ |  |
|                     | 3 🗾 CAM3          |               |   |  |
|                     | 4 🗡 CAM4          |               |   |  |
|                     | 5 👱 CAM5          |               |   |  |
|                     | 6 👱 CAM6          |               |   |  |
|                     | 7 🗡 CAM7          |               |   |  |
|                     | 8 🗾 CAM8          |               |   |  |

#### 2 - Réseau de la connexion WiFi du moniteur intérieur

Étape 1 : Entrez dans le menu de **Réglage**, sélectionnez **WIFI** dans l'interface de configuration réseau pour entrer dans l'interface de réglage WIFI comme image 1.

Étape 2 : Après avoir activé le WIFI, une liste WIFI apparaîtra, cliquez sur le nom de votre WIFI dans la liste, entrez le mot de passe et connectez-vous, comme indiqué sur les images 2 et 3.

Étape 3 : Scannez le QR Code de la connexion qui apparait avec l'application Tuya Smart APP. Dans l'application : Ajouter un appareil /  $\bigoplus \rightarrow \bigcirc$  (dans le coin supérieur droit)  $\rightarrow$  Scannez le code QR WIFI sur le moniteur (comme sur l'image 4)  $\rightarrow$  Terminé.

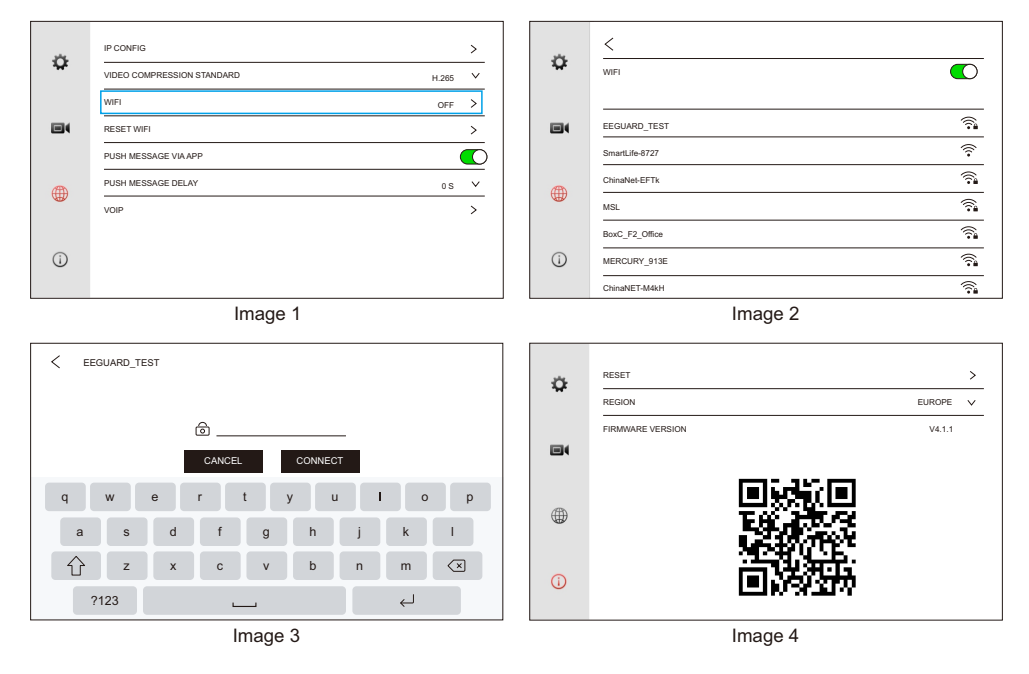

#### 3 - Réglage du temps de contact portail / portillon

Cliquez sur 💿 dans le menu principal pour accéder à l'écran de surveillance. Cliquez 🏠 pour entrer dans l'interface de réglage, puis cliquez > dans le coin supérieur droit pour définir le temps de déverrouillage.

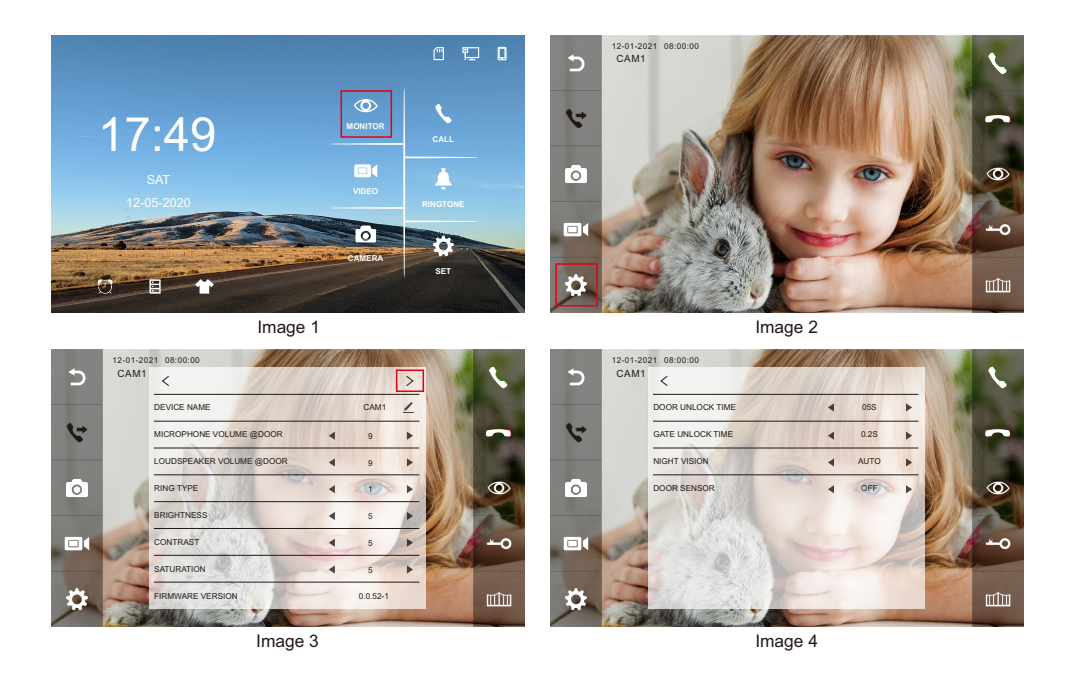

4 – Alarme du capteur de détection de porte

Le capteur de détection de porte (**NO/NC**) peut être connecté pour détecter l'état d'ouverture/fermeture de la porte.

Lorsque la porte est ouverte, l'icône 🚯 sera affichée sur le moniteur intérieur et dans l'APP.

Remarque :

- 1. CAPTEUR PORTE est désactivé par défaut.
- 2. Entrez dans **Regarder** (O) puis dans les réglages (P), puis (P), puis (Capteur de porte, sélectionnez NO ou NC selon le type de capteur de détection de porte.

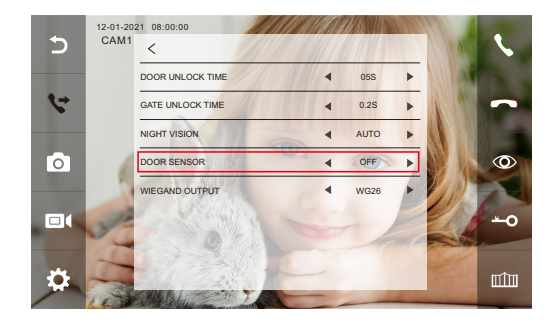

#### 5 – Dissocier le moniteur 5.1 – Supprimer l'appareil du cloud

#### > IR CONFIG > ¢ ¢ VIDEO COMPRESSION STANDARD $\sim$ VIDEO COMPRESSION STANDARD $\sim$ H.265 H.265 WIF > WIFI > OFF OFF RESET WIF > RESET WIFI > PUSH MESSAGE VIA APP $\bigcirc$ PUSH MESSAG RESET WIEF PUSH MESSAGE DELAY PUSH MESSAGE CANCEL 0 S $\sim$ CONFIRM 0 S $\sim$ ۲ ۲ 5 5 VOIF VOIF (j) 1 Image 1 Image 2

#### 5.2 - Restaurer les paramètres d'usine

Dissociez le moniteur, toutes les données seront supprimées et reprises aux paramètres d'usine.

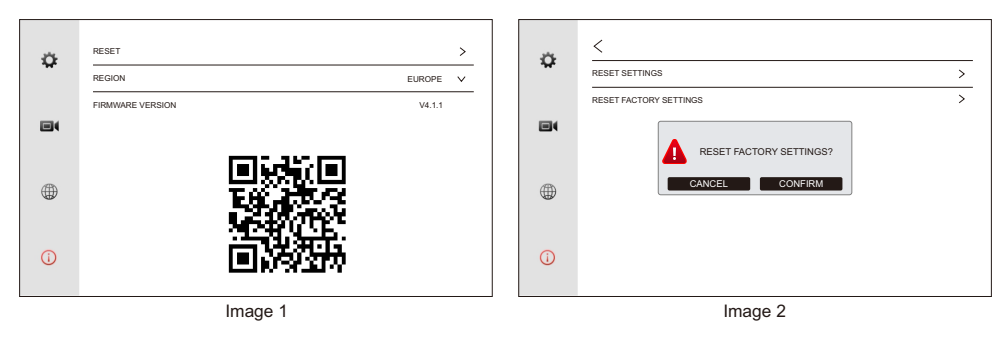

#### 5.3 - Retirez l'appareil de l'application Tuya Smart

Après les étapes ci-dessus, veuillez entrer dans les paramètres de l'application mobile Tuya Smart et sélectionnez Enlevez l'appareil. Sinon, vous ne pouvez pas vous connecter à l'application Tuya Smart en scannant le QR CODE.

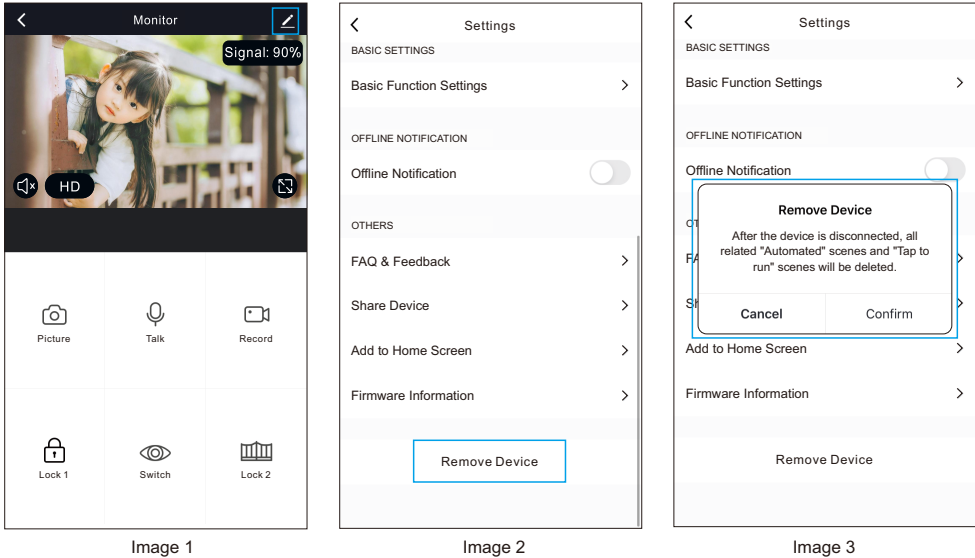

Image 2

#### Platine extérieure 2 fils

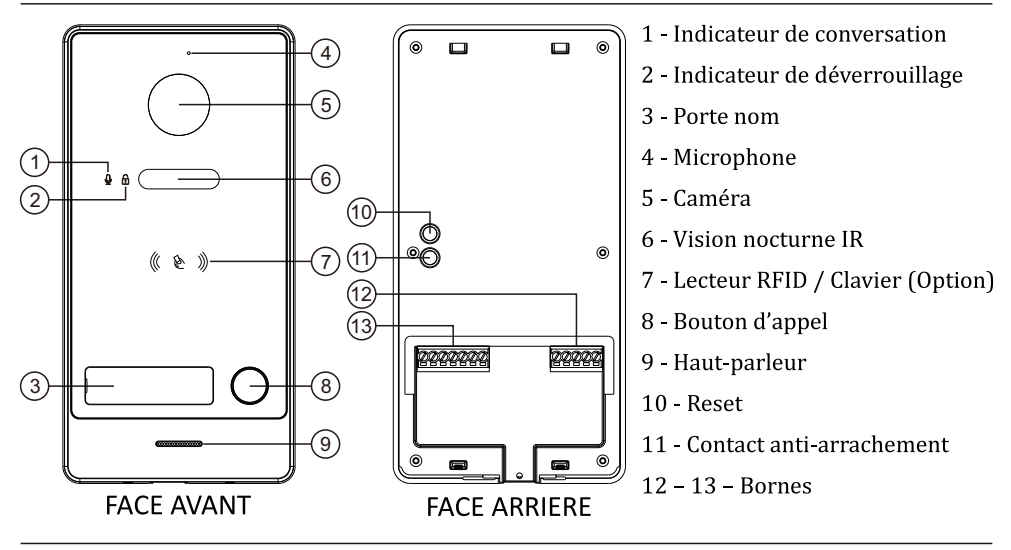

**Remarque :** Appuyez sur le bouton RESET pendant 5 secondes pour réinitialiser l'appareil. Le voyant du bouton clignotera 3 fois.

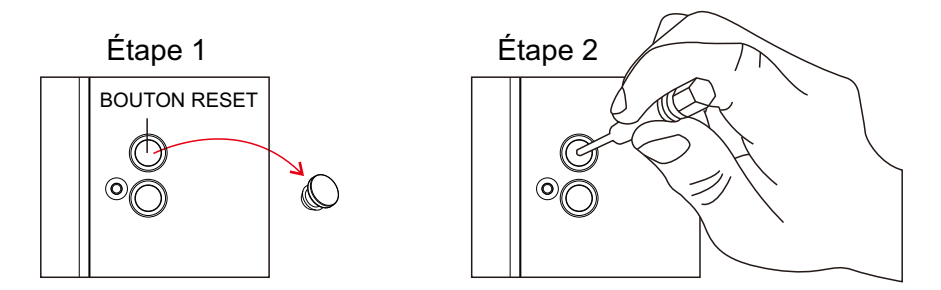

### Alimentation 2 fils

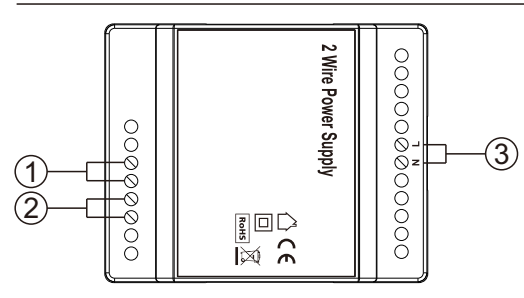

- 1 vers platine de rue non polarisé
- 2 vers moniteur non polarisé
- 3 Alimentation 240 V CA

#### LUX AUTOMATISMES

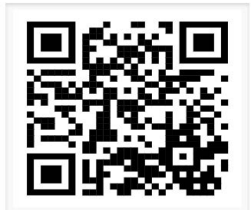

#### Télécharger l'application tuya Smart

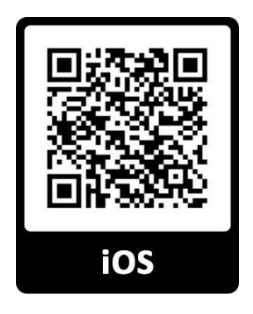

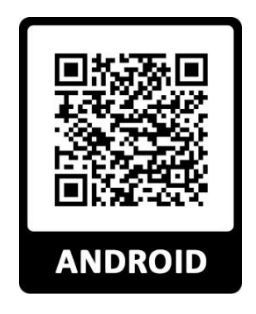

LUX AUTOMATISMES 136 Rue de Bettembourg L 5811 FENTANGE LUXEMBOURG 00352 27 48 91 92 00352 691 800 671 contact@lux-automatismes.lu www.lux-automatismes.lu